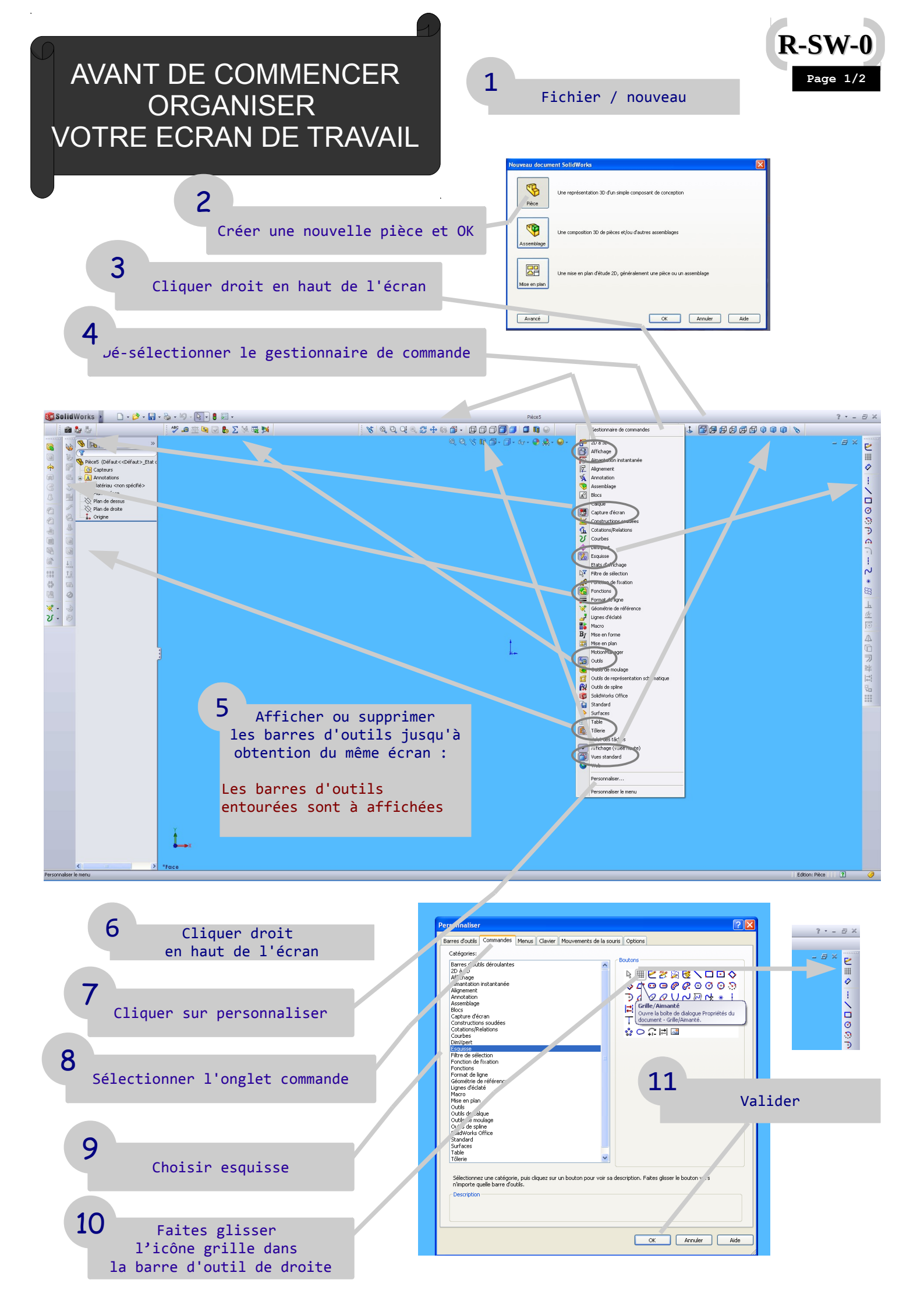

AVANT DE COMMENCER ORGANISER VOTRE ECRAN DE TRAVAIL

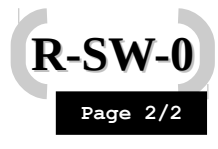

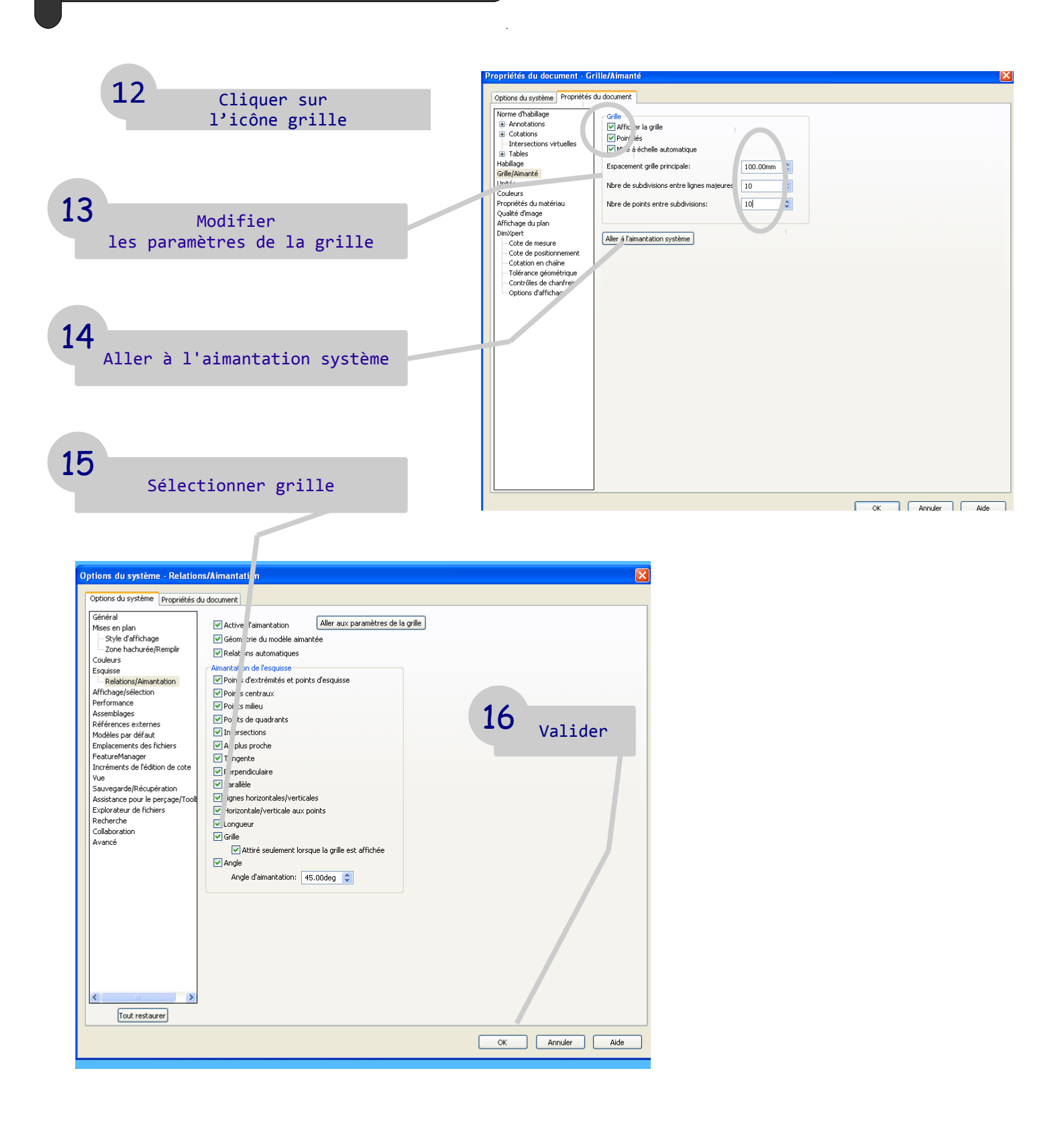